|                                  |           | DRNE<br>Pole messagerie      |
|----------------------------------|-----------|------------------------------|
| ACADÉMIE                         | Webmail : |                              |
| Liberté<br>Égalité<br>Fraternité | Signature | Le 13/02/2022<br>Version 1.0 |

Le rectorat met à disposition de l'ensemble du personnel une adresse académique et assure sa consultation et sa disponibilité.

## Présentation

La DRNE a fait le choix de moderniser son Webmail académique en utilisant « Convergence » de la suite de Oracle « Messaging ». Ce nouveau Webmail permet de mettre à jour notre système de messagerie et de proposer des outils supplémentaires. Vous trouverez dans ce document une de ces nouvelles fonctionnalités qui vous permettra de mettre une signature sur vos messages.

## Prérequis.

Avant de commencer, il faut vérifier :

- 1. Que vous disposez d'une adresse mail académique.
- 2. Que vous ayez un accès a internet
- 3. Que vous disposer d'un navigateur web récent(Firefox, Chrome, Safari, Opéra).

## Connexion.

Le webmail est disponible à l'adresse :

https://webmail.ac-corse.fr (temporairement https://messagerie.ac-corse.fr)

il faut ensuite saisir votre identifiant et mot de passe de messagerie :

| ACADÉMIE<br>DE CORSE                                                                                                    |                                                                                                   |  |  |
|----------------------------------------------------------------------------------------------------|---------------------------------------------------------------------------------------------------|--|--|
| iberté<br>galité<br>raternité                                                                                                    |                                                                                                   |  |  |
| Bienvenue dans le<br>l'académie de                                                                                                    | webmail de<br>Corse                                                                               |  |  |
| Aidez-nous à lutter contre<br>Ne donnez jamais votre identifiant et<br>mail.<br>Veillez à ce que votre mot de passe<br>caractères, composés de lettres, ch | le <u>phishing</u> .<br>votre mot de passe pai<br>comporte au moins 12<br>iffres et caractères de |  |  |
| ponctuation.<br>Ne répondez pas au                                                                                                    |                                                                                                   |  |  |
| ponctuation.<br>Ne répondez pas au                                                                                                    |                                                                                                   |  |  |
| ponctuation.<br><b>Ne répondez pas au</b><br>Nom d'utilisateur :<br>Mot de passe :                                                                         |                                                                                                   |  |  |

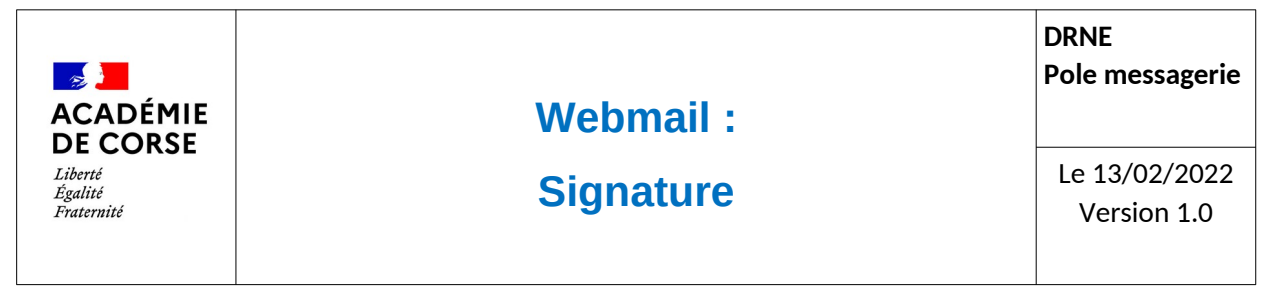

## Signature

L'accès au module de « Signature » se fait via le menu d'options :

| Académie de Corse   Messagerie académique                                                                                                    |                                                                                                    |
|----------------------------------------------------------------------------------------------------|----------------------------------------------------------------------------------------------------|
| 👰 📪 🍕 🗛                                                                                                    | Compte local                                                                                                    |
| Coptions       Global       Messagerie       General       Presentation       Compte local       Identités       Compte local       Calendrier | Compte local         Paramètres d'identité         Nom d'affichage         Adresse e-mail         Adresse de         réponse         3 Signature         A - A - B I II I - A - I - E = E = E I = E I = E         4 - Ajouter la signature à chaque message composé         Insérez la signature à vant le texte cité         5 Carte de visite |
|                                                                                                    | Titre: (Aucun) 💌 Suffixe: (Aucun) 💌                                                                                                    |
|                                                                                                    | Prénom Deuxième prénom Nom                                                                                                    |
|                                                                                                    |                                                                                                    |
|                                                                                                    |                                                                                                    |
|                                                                                                    |                                                                                                    |
|                                                                                                    | E-mail Professionnel : Personnel :                                                                                                    |
| Messagerie 961                                                                                                    |                                                                                                    |
| Calendrier                                                                                                    |                                                                                                    |
| Carnet d'adresses                                                                                                    |                                                                                                    |
| 📝 Options 🛛 👖                                                                                                    |                                                                                                    |

- 1. Sélectionner le menu « Options ».
- 2. Sélectionner « Compte local » dans l'arborescence (Messagerie  $\rightarrow$  Identités  $\rightarrow$  Compte local).
- 3. Remplir le champs signature. Vous pouvez mettre en forme votre signature à l'aide de la barre de menu et ajouter des images qui ne doivent être supérieur à 20Ko
- 4. Choisir comment vous voulez afficher la signature
- 5. Carte de visite est une option à éviter car elle alourdi votre mail.